# **Digital pH Sensor Operation Manual**

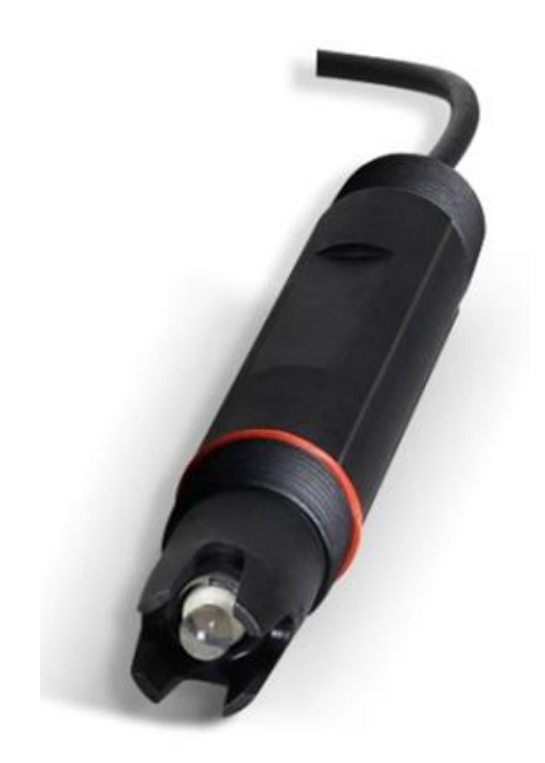

# **Table of Contents**

| Chapter 1 Specifications1                             |
|-------------------------------------------------------|
| Chapter 2 Product Overview2                           |
| 2.1 Product Information2                              |
| 2.2 Safety Information                                |
| Chapter 3 Installation4                               |
| 3.1 Installation of Sensors4                          |
| 3.1.1 Quick Dismantling pool side fixed installation4 |
| 3.1.2 Classic pool side fixed installation            |
| 3.1.3 Railing fixed installation                      |
| 3.2 Connection of sensor                              |
| Chapter 4 Interface and Operation7                    |
| 4.1 User Interface7                                   |
| 4.2 Parameter Setting                                 |
| Chapter 5 Calibration of Sensor9                      |
| 5.1 Preparation for Calibration                       |
| 5.2 pH Calibration9                                   |
| Chapter 6 Communication Protocol13                    |
| Chapter 7 Maintenance                                 |
| 7.1 Sensor Cleaning                                   |
| 7.2 Preservation of Sensor                            |
| 7.3 Inspection on the Damage of Sensor                |
| 7.4 Sensor maintenance                                |

# **Chapter 1 Specifications**

| Specifications           | Details                                             |
|--------------------------|-----------------------------------------------------|
| Main Material            | Shell: PPS; Cable: PVC; Electrode: glass core       |
| Measurement Range        | 0-14 pH                                             |
| Resolution               | 0.01 pH                                             |
| Precision                | ±0.1 pH                                             |
| Repeatability            | ±0.1 pH                                             |
| Temperature Compensation | -10~110°C                                           |
| Temperature Resolution   | 0.1 °C                                              |
| Temperature Accuracy     | 0.5°C                                               |
| Pressure Range           | 0-0.1Mpa                                            |
| Applicable Temperature   | 0.0~60.0°C (not freeze)                             |
| Power Supply             | 12VDC                                               |
| Level of Protection      | IP68 (sheath protection)                            |
| Install The Screw        | Top/bottom R3/4                                     |
| Cable Length             | Standard: 10 m, the maximum can be extended to 200m |

Table 1 Technical Specifications of Digital pH Sensor

Note: The specifications of the product are subject to change without prior notice.

## **Chapter 2 Product Overview**

#### **2.1 Product Information**

The digital pH sensor uses a composite electrode in which a glass indicating electrode and a reference electrode are combined to measure the pH of the water. The potential of the internal reference electrode in the glass electrode is constant regardless of the pH of the solution to be tested. When the glass bubble is immersed in the measured solution in which the H+ concentration changes, the difference between the stable potential of the reference electrode and the potential generated by the glass ball is read by the voltmeter and used as a measurement result. The product is widely used in water treatment, hydrological monitoring, wastewater treatment, swimming pool, fish pond and chemical fertilizer, chemical, biological and other fields of pH monitoring. The sensor size is shown in Figure 1.

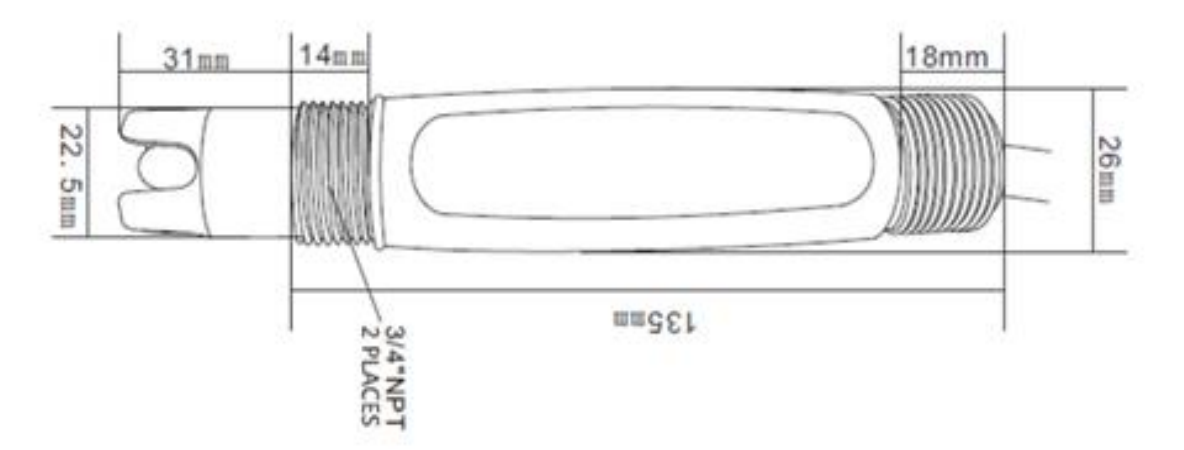

Figure1 Dimension Diagram of Digital pH Sensor

#### **2.2 Safety Information**

Please read this manual completely before opening the package, installing or using. Otherwise it may cause personal injury to the operator, or cause damage to equipment.

#### Warning labels

Please read all labels and signs on the instrument, and comply with the security label instructions,

otherwise it may cause personal injury or equipment damage.

When this symbol appears in the instrument, please refer to the operation or safety information in

the reference manual.

While this symbol indicates an electric shock or risk of death from electric shock.

Please read this manual completely. Pay particular attention to some notes or warnings, etc. To

ensure that the protective measures provided by the equipment are not destroyed.

# **Chapter 3 Installation**

### **3.1 Installation of Sensors**

### 3.1.1 Quick Dismantling pool side fixed installation

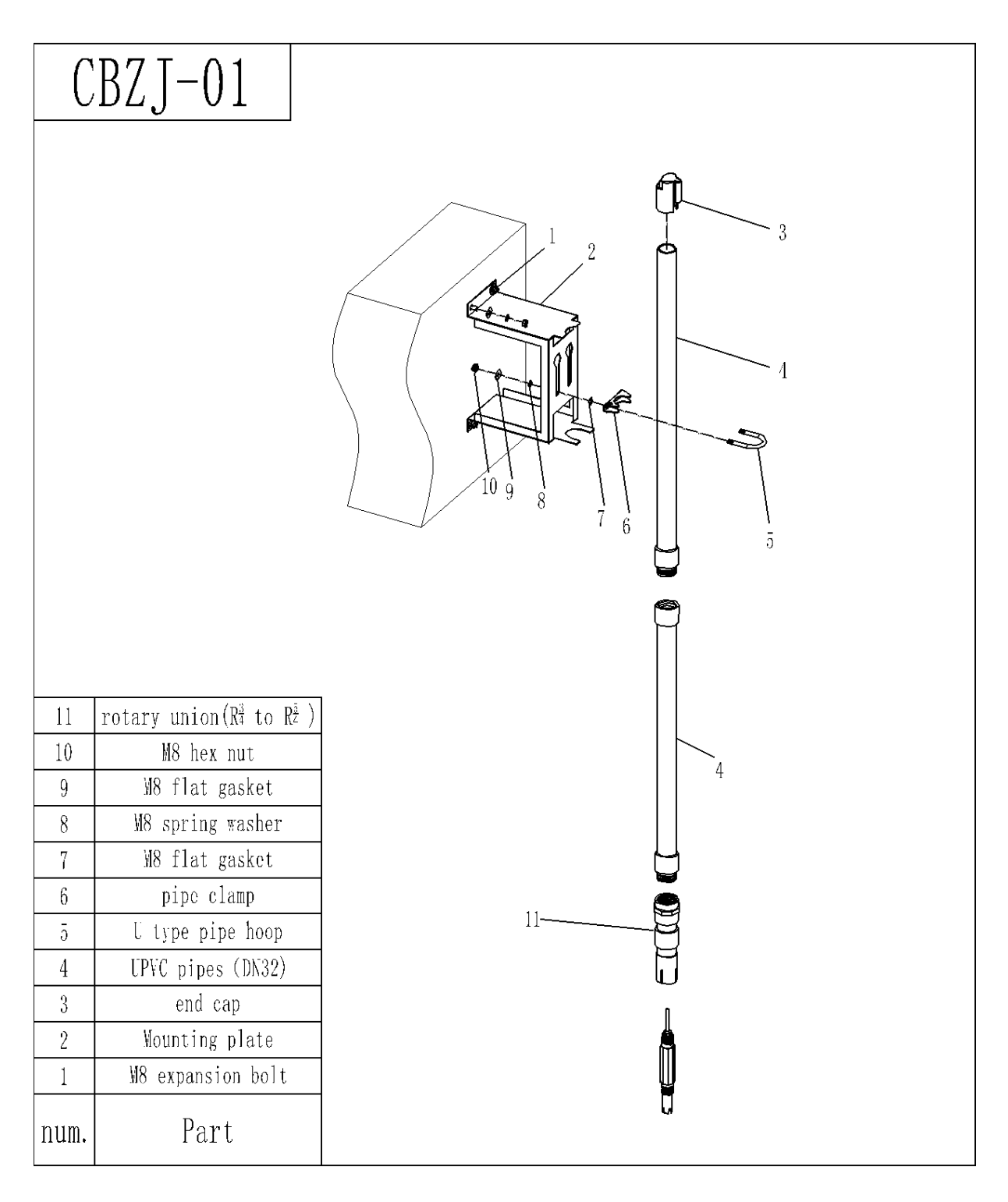

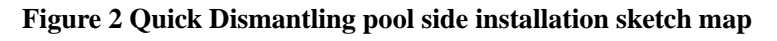

### 3.1.2 Classic pool side fixed installation

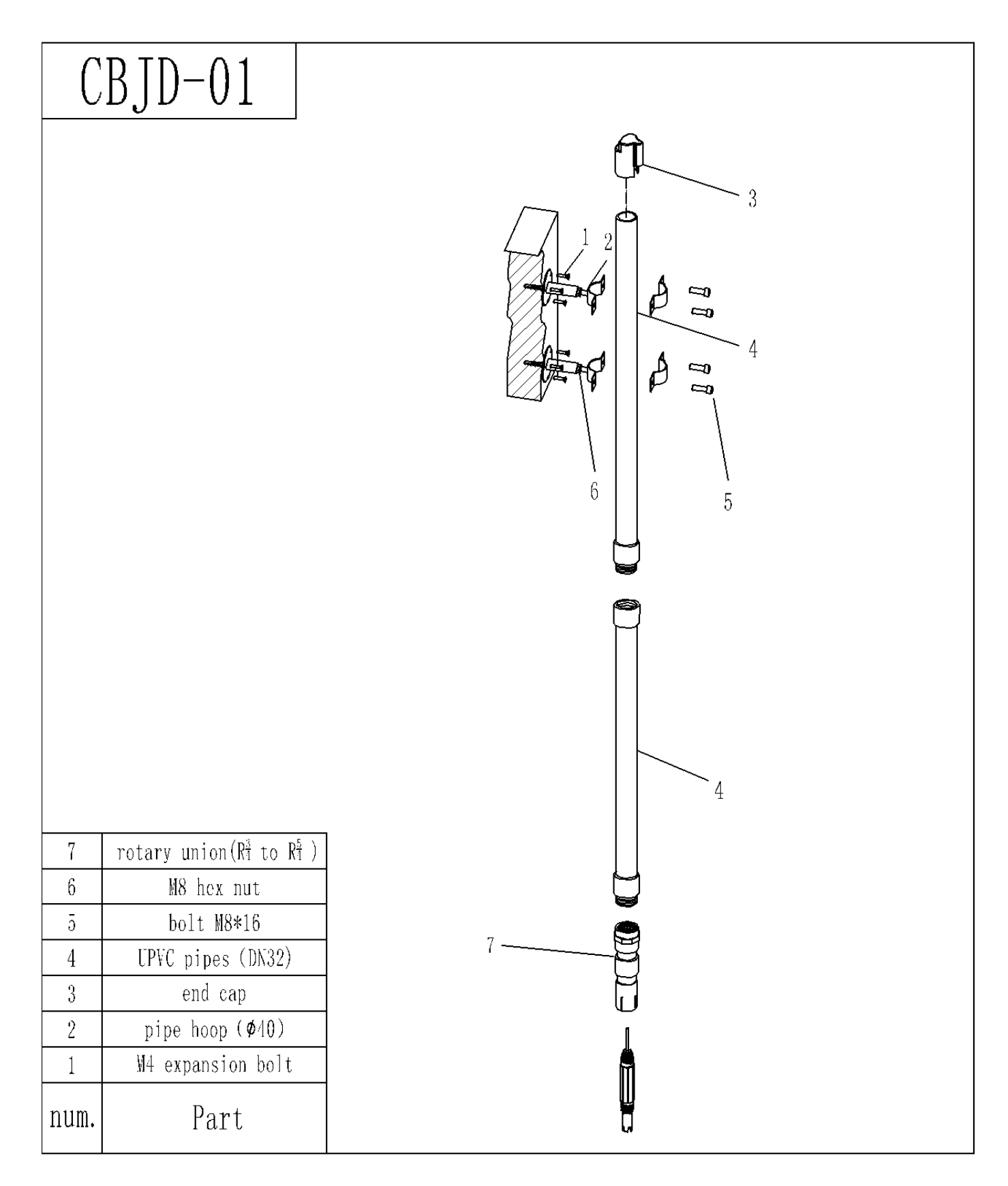

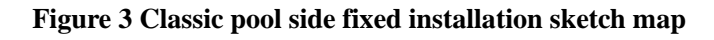

### **3.1.3 Railing fixed installation**

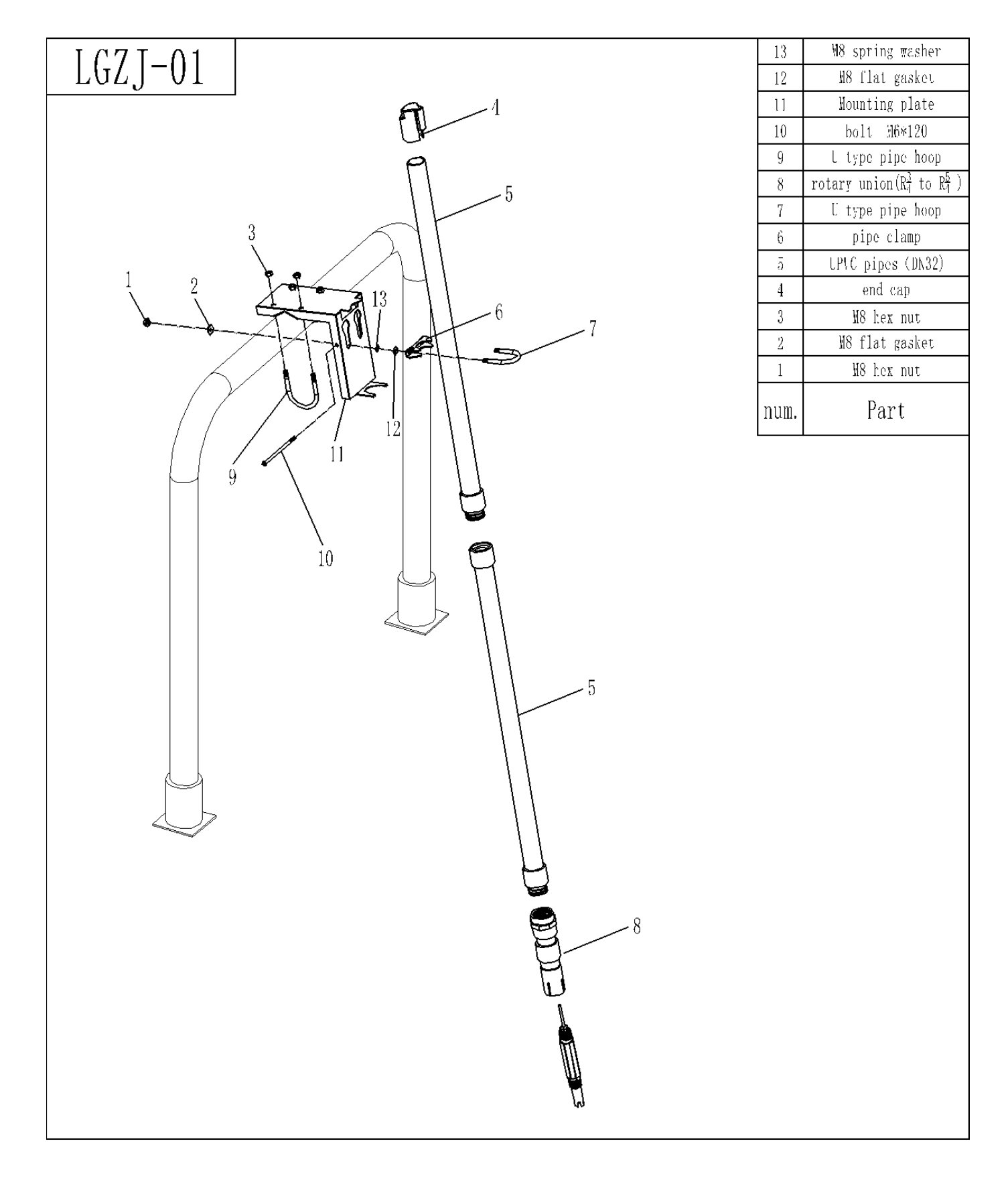

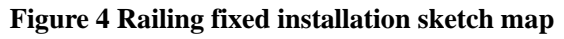

### **3.2 Connection of sensor**

| Serial No.   | 1      | 2     | 3       | 4       |
|--------------|--------|-------|---------|---------|
| Sensor Cable | Red    | Black | Yellow  | White   |
| Signal       | +12VDC | AGND  | RS485 A | RS485 B |

Please connect the sensor correctly according to the following core definition

Note: Where the sensor marked in Figure 5 is connected to the cable, IP68 protection cannot be realized. It is generally required to connect the mounting bracket or protective sleeve to the threaded connection of the sensor, wrap it around with raw tape. To avoid water flooding at the sensor connection cable marked in Figure 5.

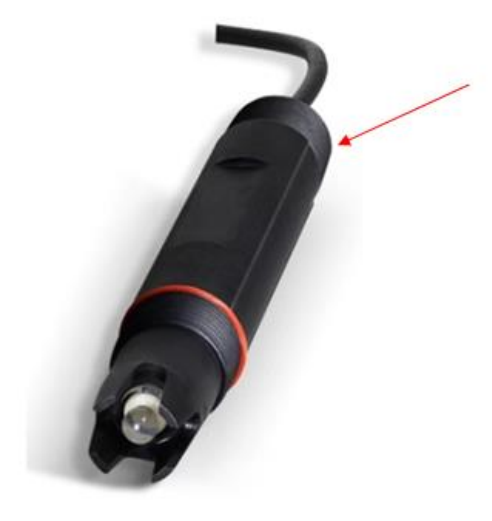

Figure 5

# **Chapter 4 Interface and Operation**

#### 4.1 User Interface

The sensor is connected to the computer using RS485 to USB, and then use Modbus Poll to connect

Note: Modbus Poll software is a general software that can be downloaded online.

#### **4.2 Parameter Setting**

1. Click "Setup" on the menu bar, select "Read / Write Definition", and then set the parameters (The

slave address for the first time is the slave label), click "OK"

| Read/Write                                                    | Definition                       |                |            | <u> </u>                                         |
|---------------------------------------------------------------|----------------------------------|----------------|------------|--------------------------------------------------|
| Slave ID:<br>Function:<br>Address:<br>Quantity:<br>Scan Rate: | 2<br>03 Read He<br>0<br>10<br>10 | olding Registe | ers (4x) 🔻 | OK<br>Cancel<br>Apply                            |
| 🔽 Read/W                                                      | rite <u>E</u> nabled             |                | l          | <u>R</u> ead/Write Once                          |
| View<br>Rows<br>10 (<br>Display:                              | © 20   ⊚ 5<br>Float              | 0 🔘 100        | Hide A     | ulias Columns<br>ss in Cell<br>ddresses (Base 1) |

**Note:** After the slave address is changed, the new address will be used for communication and the slave address for the next time connection is also the most recently changed address.

2, Click "Connection" on the menu bar, select the first line in the drop-down menu "Connection

setup" (The baud rate for the first time is the slave label) and click "OK".

| Connection       OK         Image: Serial Port       TCP/IP         Port 2       Mode         Image: Serial Port       RTU         ASCII       ASCII         19200 Baud       Response Timeout         8 Data bits       1000 [ms]         None Parity       Delay Between Polls         1 Stop Bit       1000 [ms]         Advanced         Remote Server       Port         IP Address       Port         0.0.0       502 | Connection Setup          |                    |                 |               | ×                  |
|----------------------------------------------------------------------------------------------------|---------------------------|--------------------|-----------------|---------------|--------------------|
| Port 2       Mode         19200 Baud <ul> <li>Response Timeout</li> <li>8 Data bits</li> <li>1000 [ms]</li> </ul> <ul> <li>Advanced</li> </ul> Remote Server<br>IP Address         Port         Connect Timeout           0.0.0         502         3000 [ms]                                                                                                    | Connection<br>Serial Port | © TCP/II           | P               |               | ОК                 |
| 13200 Badd       Response Timeout         8 Data bits       1000 [ms]         None Parity       Delay Between Polls         1 Stop Bit       1000 [ms]         Advanced         Remote Server         IP Address         0.0.0       502         3000 [ms]                                                                                                    | Port 2                    | Mode<br>RTU        | ) ASCII         |               | Lancel             |
| None Parity     Delay Between Polls       1 Stop Bit     1000 [ms]       Advanced       Remote Server       IP Address     Port       0.0.0     502       3000     [ms]                                                                                                    | 8 Data bits 🔻             | Response<br>1000   | Timeout<br>[ms] |               |                    |
| I Stop Bit     Advanced       Remote Server     IP Address       IP Address     Port       Connect Timeout       0.0.0     502       3000       [ms]                                                                                                    | None Parity               | Delay Betv<br>1000 | veen Polls      |               | <u> </u>           |
| IP Address         Port         Connect Timeout           0.0.0.0         502         3000         [ms]                                                                                                    | 1 Stop Bit 🔹              |                    | 11              |               | Advanced           |
|                                                                                                    | IP Address<br>0.0.0.0     | F                  | Port<br>502     | Conne<br>3000 | ct Timeout<br>[ms] |

Note: Port is set according to the Port number of the connection

**Note:** If the sensor has been connected as described, and "Timeout Error" appears on the software "Display status", it means that the connection is failed; remove and replace the USB port or check the USB to RS485 converter, repeat the above procedure until the sensor connection is successful.

### **Chapter 5 Calibration of Sensor**

#### **5.1 Preparation for Calibration**

Before the test and calibration, some preparation need to be done for the sensor, which are as follows:

1. Before test, remove the test soak bottle or rubber cover which are used to protect the electrode from the soak solution, immerse the measuring terminal of the electrode into distilled water, stir and make it clean, then pull the electrode out of the solution, and clean the distilled water with filter paper.

2 Observe the inside of the sensitive bulb to see if it is full of liquid, if bubbles have been found, the measuring terminal of the electrode should be shaken gently downwards (like shaking body thermometer) to remove the bubbles inside the sensitive bulb, otherwise it will affect the accuracy of the test.

#### 5.2 pH Calibration

The pH sensor has been calibrated before leaving the factory. If calibration is required, follow the following steps. PH calibration requires standard buffer solutions of 6.864 pH and 4.001 pH, specific steps are as follows:

1. Connect the sensor to the PC first to ensure the connection is correct, then place it in a buffer solution with a pH of 6.864 (The neutral point must be calibrated first) and stir in the solution at an appropriate rate;

2. After the data is stable, enter the calibration mode instruction first, select "06" in the menu bar (circle), enter "64" for address and "96" for value in the data frame. Then send the calibration point (pH 6.864) command, select "06" in the menu bar (circle), enter "65" for address and "4" for value in the data frame. As shown below, then click Send.

| 월 Modbus Poll - Mbpoll1                                                                                                    |                  |
|----------------------------------------------------------------------------------------------------|------------------|
| File Edit Connection Setup Functions Display View Window Help                                                                                                    |                  |
| 🗅 😂 🖬 🎒   🗙   🗂   🖳 👜   Л. 05(06)15 16 22 23   101   😵 😵                                                                                                    |                  |
|                                                                                                    |                  |
| Tx = 0: Err = 0: ID = 1: F = 03: SR = 1000r<br>Write Single Register                                                                                                    |                  |
| No Connection                                                                                                    |                  |
| Alias 00000 Slave ID: 1 Send                                                                                                    |                  |
| 0 Address: 64 Cancel                                                                                                    |                  |
| 1 0 Value: 96 E                                                                                                    |                  |
| 2 0<br>Result                                                                                                    |                  |
| 3 0 N/A                                                                                                    |                  |
| Close dialog on "Response ok"                                                                                                    |                  |
| Use Function                                                                                                    |                  |
| O     O     O |                  |
|                                                                                                    |                  |
|                                                                                                    |                  |
|                                                                                                    |                  |
|                                                                                                    |                  |
|                                                                                                    |                  |
| For Help, press F1. Por                                                                                                    | t 4: 19200-8-N-1 |
| Modbus Poll - Mbpoll1                                                                                                    |                  |
| Hie Edit Connection Setup Functions Display View Window Help                                                                                                    |                  |
|                                                                                                    |                  |
| Mbpol1     D = 1: E = 02: CD = 1000     D = 0.00                                                                                                    |                  |
| No Connection Write Single Register                                                                                                    |                  |
| Alias 00000 Slave ID: 1 Send                                                                                                    |                  |
|                                                                                                    |                  |
| Address: 03 Lancel                                                                                                    |                  |
| 2 0 Value: 4 ■                                                                                                    |                  |
| 3 0 Result                                                                                                    |                  |
| 4 0 Close dialog on "Desponse ok"                                                                                                    |                  |
|                                                                                                    |                  |
| 6 0 Use Function                                                                                                    |                  |
| Ub: write single register     16: Write multiple registers                                                                                                    |                  |
|                                                                                                    |                  |
|                                                                                                    |                  |
|                                                                                                    |                  |
|                                                                                                    |                  |
|                                                                                                    |                  |

3. Remove the probe, rinse the probe with deionized water, and clean the residual water with filter paper, then place it in a buffer solution with a pH of 4.001 and stir in the solution at an appropriate rate. After the data is stable, enter the calibration mode instruction first, select "06" in the menu bar (circle), enter "64" for address and "96" for value in the data frame. Then send the calibration point (pH 4) command, select "06" in the menu bar (circle), enter "65" for address and "2" for value in the data frame. As shown below, then click Send.

| ę | 뀝 Modbus Poll - Mbpoll1                                                                                                    |                                                                                                    |                     |
|---|----------------------------------------------------------------------------------------------------|----------------------------------------------------------------------------------------------------|---------------------|
|   | File Edit Connection Setup Functions D                                                                                                    | Display View Window Help                                                                                                    |                     |
|   | 🗅 🛎 🖬 🎒 🗙 🗂 🗒 🚊 Гл. об (ов                                                                                                    | 6)15 16 22 23   101   🔋 💦                                                                                                    |                     |
| ľ | 💬 Mbpoll1                                                                                                    |                                                                                                    |                     |
|   | Tx = 0: Err = 0: ID = 1: F = 03: SR = 1000                                                                                                    | Write Single Register                                                                                                    |                     |
|   | No Connection                                                                                                    |                                                                                                    |                     |
|   | Alias 00000                                                                                                    | Slave ID: 1 Send                                                                                                    |                     |
|   | 0                                                                                                    | Address: 64 Cancel                                                                                                    |                     |
|   |                                                                                                    | Value: 96                                                                                                    | E                   |
|   | 2 0                                                                                                    | Result                                                                                                    |                     |
|   | 3 0                                                                                                    | N/A                                                                                                    |                     |
|   | 4 0                                                                                                    | Close dialog on "Response ok"                                                                                                    |                     |
|   | 5 0                                                                                                    | Use Function                                                                                                    | <b>.</b>            |
|   |                                                                                                    | 06: Write single register                                                                                                    |                     |
|   |                                                                                                    | To, write multiple registers                                                                                                    |                     |
|   |                                                                                                    |                                                                                                    |                     |
|   |                                                                                                    |                                                                                                    |                     |
|   |                                                                                                    |                                                                                                    |                     |
|   |                                                                                                    |                                                                                                    |                     |
|   |                                                                                                    |                                                                                                    |                     |
|   | For Help, press F1.                                                                                                    |                                                                                                    | Port 4: 19200-8-N-1 |
|   | For Help, press F1.<br>왭 Modbus Poll - Mbpoll1                                                                                                    |                                                                                                    | Port 4: 19200-8-N-1 |
|   | For Help, press F1.<br>웹 Modbus Poll - Mbpoll1<br>File Edit Connection Setup Functions D                                                                                                    | Display View Window Help                                                                                                    | Port 4: 19200-8-N-1 |
| - | For Help, press F1.<br>웹 Modbus Poll - Mbpoll1<br>File Edit Connection Setup Functions E<br>D 같 물 좋 X 1 0 1 및 휴 1.05 08                                                                                                    | Display View Window Help<br>6 15 16 22 23   101   <b>१ №</b>                                                                                                    | Port 4: 19200-8-N-1 |
| 1 | For Help, press F1.<br>Modbus Poll - Mbpoll1<br>File Edit Connection Setup Functions D<br>D @ I @ (N 05 06<br>Mbpoll1<br>True D Free D ID = 1: Fe 02: SD = 1000                                                                                                    | Display View Window Help<br>6 15 16 22 23   101   🎖 🧏                                                                                                    | Port 4: 19200-8-N-1 |
| 1 | For Help, press F1.<br>Modbus Poll - Mbpoll1<br>File Edit Connection Setup Functions D<br>B B A N B A N B A S OF<br>Mbpoll1<br>Tx = 0: Err = 0: ID = 1: F = 03: SR = 10000<br>No Connection                                                                                                    | Display View Window Help<br>6 15 16 22 23   101   ? M?<br>Write Single Register                                                                                                    | Port 4: 19200-8-N-1 |
|   | For Help, press F1.                                                                                                    | Display View Window Help<br>6 15 16 22 23   101   ?<br>Write Single Register                                                                                                    | Port 4: 19200-8-N-1 |
|   | For Help, press F1.         Image: Connection Setup Functions Image: Connection Setup Functions Image: Connection Setup Functions Image: Connection Setup Function Setup Function Function Function F  | Display View Window Help<br>6 15 16 22 23   101   ?<br>Write Single Register                                                                                                    | Port 4: 19200-8-N-1 |
|   | For Help, press F1.<br>Modbus Poll - Mbpoll1<br>File Edit Connection Setup Functions E<br>Mbpoll1<br>Tx = 0: Err = 0: ID = 1: F = 03: SR = 10000<br>No Connection<br>Alias 00000<br>0 0<br>1 0                                                                                                    | Display View Window Help<br>6 15 16 22 23 101 <b>? ?</b><br>Write Single Register<br>Slave ID: 1<br>Address: 65<br>Cancel                                                                                                    | Port 4: 19200-8-N-1 |
|   | For Help, press F1.<br>Modbus Poll - Mbpoll1<br>File Edit Connection Setup Functions D<br>Mbpoll1<br>Tx = 0: Err = 0: ID = 1: F = 03: SR = 10000<br>No Connection<br>Alias 00000<br>0<br>1<br>0<br>2<br>0<br>0<br>0<br>0<br>0<br>0<br>0<br>0<br>0<br>0<br>0<br>0<br>0                                                                                                    | Display View Window Help<br>6 15 16 22 23   101   ♥ №<br>Write Single Register<br>Slave ID: 1<br>Address: 65<br>Cancel<br>Value: 2                                                                                                    | Port 4: 19200-8-N-1 |
|   | For Help, press F1.<br>Modbus Poll - Mbpoll1<br>File Edit Connection Setup Functions D<br>$\square \square \square \square \square \square \square \square \square \square \square \square \square \square \square \square \square \square \square $                                                                                                    | Display View Window Help<br>6 15 16 22 23   101 <b>? №</b><br>Write Single Register<br>Slave ID: 1 <u>Send</u><br>Address: 65 Cancel<br>Value: 2<br>Result                                                                                                    | Port 4: 19200-8-N-1 |
|   | For Help, press F1.                                                                                                    | Display View Window Help<br>6 15 16 22 23   101                                                                                                    | Port 4: 19200-8-N-1 |
|   | For Help, press F1.         I Modbus Poll - Mbpoll1         File       Edit         Connection       Setup         File       Edit         Connection       Setup         Mbpoll1         Tx = 0: Err = 0: ID = 1: F = 03: SR = 10000         No         Connection         Alias         0         1         0         2         0         3         0         4         0         5                                                                                                    | Display View Window Help<br>6 15 16 22 23 101 <b>? ?</b><br>Write Single Register<br>Slave ID: 1 <u>Send</u><br>Address: 65 Cancel<br>Value: 2<br>Result<br>N/A<br>Close dialog on "Response ok"                                                                                 | Port 4: 19200-8-N-1 |
|   | For Help, press F1.         Image: Connection Setup Functions Image: Connection Setup Functions Image: Connection Image: Connection Im  | Display View Window Help<br>6 15 16 22 23 101 <b>? №</b><br>Write Single Register<br>Slave ID: 1 <u>Send</u><br>Address: 65 Cancel<br>Value: 4<br>Result<br>N/A<br>Close dialog on "Response ok"<br>Use Function                                                                 | Port 4: 19200-8-N-1 |
|   | For Help, press F1.         Image: Construction of the second second s  | Display View Window Help<br>6 15 16 22 23 101 ♥ №<br>Write Single Register<br>Slave ID: 1 Send<br>Address: 65 Cancel<br>Value: 2<br>Result<br>N/A<br>Close dialog on "Response ok"<br>Use Function<br>© 06: Write single register<br>① 16: Write multiple registers              | Port 4: 19200-8-N-1 |
|   | For Help, press F1.         I Modbus Poll - Mbpoll1         File       Edit         Connection       Setup         I I III       IIIIIIIIIIIIIIIIIIIIIIIIIIIIIIIIIIII                                                                                                    | Display View Window Help<br>6 15 16 22 23 101 ♥ №<br>Write Single Register<br>Slave ID: 1<br>Address: 65<br>Value: 4<br>Result<br>N/A<br>Close dialog on "Response ok"<br>Use Function<br>@ 06; Write single register<br>] 16: Write multiple registers                          | Port 4: 19200-8-N-1 |
|   | For Help, press F1.         Image: Barrier Barrier B  | Display View Window Help<br>6 15 16 22 23 101 ♥ ♥<br>Write Single Register<br>Slave ID: 1<br>Slave ID: 1<br>Slave ID: 1<br>Slave ID: 1<br>Slave ID: 1<br>Close dialog on "Response ok"<br>Use Function<br>● 06: Write single register<br>● 16: Write multiple registers          | Port 4: 19200-8-N-1 |
|   | For Help, press F1.         Image: Connection Setup Functions Image: Connection Setup Functions Image: Connection Image: Connection Im  | Display View Window Help<br>6 15 16 22 23 101 ♥ №<br>Write Single Register<br>Slave ID: 1 Send<br>Address: 65 Cancel<br>Value: 2<br>Result<br>N/A<br>Close dialog on "Response ok"<br>Use Function<br>© 06: Write single register<br>16: Write multiple registers                | Port 4: 19200-8-N-1 |
|   | For Help, press F1.         Image: Second second second   | Display View Window Help<br>6 15 16 22 23 101                                                                                                    | Port 4: 19200-8-N-1 |
|   | For Help, press F1.         Image: Construction Setup Functions Image: Construction Setup Functions Image: Construction Image: Construction Image: Constructictintervinte | Display View Window Help<br>6 15 16 22 23 101 <b>% </b><br>Write Single Register<br>Slave ID: 1 <u>Send</u><br>Address: 65 Cancel<br>Value: 4<br>Result<br>N/A<br>Close dialog on "Response ok"<br>Use Function<br>© 06: Write single register<br>0 16: Write multiple registers | Port 4: 19200-8-N-1 |

#### **Digital pH Sensor Operation Manual**

4. Remove the probe, rinse the probe with deionized water, and clean the residual water with filter paper; then place it in a buffer solution with a pH of 9.18 and stir in the solution at an appropriate rate. After the data is stable, enter the calibration mode instruction first, select "06" in the menu bar (circle), enter "64" for address and "96" for value in the data frame. Then send the calibration point (pH 9.18) command, select "06" in the menu bar (circle), enter "65" for address and "8" for value in the data frame. As shown below, then click Send.

| 월 Modbus Poll - Mbpoll1                                                                                                    |                                                                                                    |                                         |  |  |  |  |  |
|----------------------------------------------------------------------------------------------------|----------------------------------------------------------------------------------------------------|-----------------------------------------|--|--|--|--|--|
| File Edit Connection Setup Functions                                                                                                    | Display View Window Help                                                                                                    |                                         |  |  |  |  |  |
| D 📽 🖬 🚳   🗙   🗂   🗏 🚊   л. 05 (0                                                                                                    | 06 15 16 22 23   101   🤋 📢                                                                                                    |                                         |  |  |  |  |  |
| 📴 Mbpoll1                                                                                                    |                                                                                                    |                                         |  |  |  |  |  |
| Tx = 0: Err = 0: ID = 1: F = 03: SR = 1000                                                                                                    | Write Single Register                                                                                                    |                                         |  |  |  |  |  |
| No Connection                                                                                                    |                                                                                                    |                                         |  |  |  |  |  |
| Alias 00000                                                                                                    | Slave ID: 1                                                                                                    | <u>^</u>                                |  |  |  |  |  |
| 0 0                                                                                                    | Address: 64 Cancel                                                                                                    |                                         |  |  |  |  |  |
| 1 0                                                                                                    | Value: 96                                                                                                    | =                                       |  |  |  |  |  |
| 2 0                                                                                                    | Y diac.                                                                                                    |                                         |  |  |  |  |  |
| 3 0                                                                                                    | Result<br>N/A                                                                                                    |                                         |  |  |  |  |  |
| 4 0                                                                                                    | Close dialog on "Response ok"                                                                                                    |                                         |  |  |  |  |  |
| 5 0                                                                                                    |                                                                                                    |                                         |  |  |  |  |  |
| 6 0                                                                                                    | Use Function                                                                                                    | -                                       |  |  |  |  |  |
|                                                                                                    | <ul> <li>16: Write multiple registers</li> </ul>                                                                                                    |                                         |  |  |  |  |  |
|                                                                                                    |                                                                                                    |                                         |  |  |  |  |  |
|                                                                                                    |                                                                                                    |                                         |  |  |  |  |  |
|                                                                                                    |                                                                                                    |                                         |  |  |  |  |  |
|                                                                                                    |                                                                                                    |                                         |  |  |  |  |  |
|                                                                                                    |                                                                                                    |                                         |  |  |  |  |  |
| For Help, press F1                                                                                                    |                                                                                                    | For Help, press F1. Port 4: 19200-8-N-1 |  |  |  |  |  |
| For Help, press F1.                                                                                                    |                                                                                                    | Port 4: 19200-8-N-1                     |  |  |  |  |  |
| For Help, press F1.<br>앫 Modbus Poll - Mbpoll1                                                                                                    |                                                                                                    | Port 4: 19200-8-N-1                     |  |  |  |  |  |
| For Help, press F1.<br>캔 Modbus Poll - Mbpoll1<br>File Edit Connection Setup Functions                                                                                                    | Display View Window Help                                                                                                    | Port 4: 19200-8-N-1                     |  |  |  |  |  |
| For Help, press F1.<br>Modbus Poll - Mbpoll1<br>File Edit Connection Setup Functions<br>B B A X B A 05 0                                                                                                    | Display View Window Help<br>D6 15 16 22 23   101   🍞 <b>K?</b>                                                                                                    | Port 4: 19200-8-N-1                     |  |  |  |  |  |
| For Help, press F1.         Modbus Poll - Mbpoll1         File Edit Connection Setup Functions         Image: Setup Functions         Image: Set                                                                                                    | Display View Window Help<br>06 15 16 22 23   101   <b>१ №?</b>                                                                                                    | Port 4: 19200-8-N-1                     |  |  |  |  |  |
| For Help, press F1.         Image: Second second s | Display View Window Help<br>06 15 16 22 23   101   🕈 <table-cell> 🖓</table-cell>                                                                                                    | Port 4: 19200-8-N-1                     |  |  |  |  |  |
| For Help, press F1.         Image: Construction of the second second s  | Display View Window Help<br>D6 15 16 22 23   101   🕈 🍂<br>Write Single Register                                                                                                    | Port 4: 19200-8-N-1                     |  |  |  |  |  |
| For Help, press F1.         Image: Construction of the second second se | Display View Window Help<br>06 15 16 22 23   101   <b>? №</b><br>Write Single Register<br>Slave ID: 1Send                                                                                                    | Port 4: 19200-8-N-1                     |  |  |  |  |  |
| For Help, press F1.         Image: Second state of the second state of the second state   | Display View Window Help<br>D6 15 16 22 23   101   <b>? №</b><br>Write Single Register<br>Slave ID: 1 <u>Send</u><br>Address: 65 Cancel                                                                                                    | Port 4: 19200-8-N-1                     |  |  |  |  |  |
| For Help, press F1.         Image: Second second second   | Display View Window Help<br>D6 15 16 22 23   101   ♥ №<br>Write Single Register<br>Slave ID: 1<br>Slave ID: 1<br>Slave ID: 8<br>Value: 8                                                                                                    | Port 4: 19200-8-N-1                     |  |  |  |  |  |
| For Help, press F1.         Image: Second second second   | Display View Window Help<br>D6 15 16 22 23   101   ♥ №?                                                                                                    | Port 4: 19200-8-N-1                     |  |  |  |  |  |
| For Help, press F1.         Image: Second second second   | Display View Window Help<br>06 15 16 22 23 101 <b>% №?</b><br>Write Single Register<br>Slave ID: 1<br>Address: 65<br>Cancel<br>Value: 8<br>Result<br>N/A                                                                                                    | Port 4: 1920-8-N-1                      |  |  |  |  |  |
| For Help, press F1.         Image: Second second second   | Display View Window Help<br>D6 15 16 22 23 101 <b>% %?</b><br>Write Single Register<br>Slave ID: 1<br>Address: 65<br>Cancel<br>Value: 8<br>Result<br>N/A<br>Close dialog on "Response ok"                                                                             | Port 4: 19200-8-N-1                     |  |  |  |  |  |
| For Help, press F1.<br>The Edit Connection Setup Functions<br>Edit Connection Setup Functions<br>Methods Poll - Mbpoll1<br>File Edit Connection Setup Functions<br>Mobile Tx = 0: Err = 0: ID = 1: F = 03: SR = 1000<br>No Connection<br>Alias 00000<br>0 0 0<br>1 0<br>2 0<br>3 0<br>4 0<br>5 0                                                                                                    | Display View Window Help<br>D6 15 16 22 23 101 <b>? №</b><br>Write Single Register<br>Slave ID: 1 <u>Send</u><br>Address: 65 Cancel<br>Value: 8<br>Result<br>N/A<br>Close dialog on "Response ok"<br>Use Function                                                     | Port 4: 19200-8-N-1                     |  |  |  |  |  |
| For Help, press F1.<br>The Help, press F1.<br>The Edit Connection Setup Functions<br>The Edit Connection Setup Functions<br>Mopoll1<br>Tx = 0: Err = 0: ID = 1: F = 03: SR = 1000<br>No Connection<br>Alias 00000<br>0 0 0<br>1 0 0<br>2 0 0<br>3 0 0<br>4 0 0<br>5 0 0<br>6 0 0                                                                                                    | Display View Window Help<br>D6 15 16 22 23 101 ♥ ★?<br>Write Single Register<br>Slave ID: 1 Send<br>Address: 65 Cancel<br>Value: 8<br>Result<br>N/A<br>Close dialog on "Response ok"<br>Use Function<br>● 06: Write single register                                   | Port 4: 19200-8-N-1                     |  |  |  |  |  |
| For Help, press F1.<br>File Edit Connection Setup Functions<br>B $\bigcirc$ $\bigcirc$ $\bigcirc$ $\bigcirc$ $\bigcirc$ $\bigcirc$ $\bigcirc$ $\bigcirc$ $\bigcirc$ $\bigcirc$                                                                                                    | Display View Window Help<br>D6 15 16 22 23 101 ♥                                                                                                    | Port 4: 19200-8-N-1                     |  |  |  |  |  |
| For Help, press F1.         Image: Second second second   | Display View Window Help<br>D6 15 16 22 23 101 ♥ №?<br>Vvrite Single Register<br>Slave ID: 1<br>Address: 65<br>Cancel<br>Value: 8<br>Result<br>N/A<br>Close dialog on "Response ok."<br>Use Function<br>● 06: Write single register<br>● 16: Write multiple registers | Port 4: 1920-8-N-1                      |  |  |  |  |  |
| For Help, press F1.         Image: Second second second   | Display View Window Help<br>D6 15 16 22 23 101 ♥ №<br>Slave ID: 1 Send<br>Address: 65 Cancel<br>Value: 8<br>Result<br>N/A<br>Close dialog on "Response ok"<br>Use Function<br>● D6: Write single register<br>16: Write multiple registers                             | Port 4: 1920-8-N-1                      |  |  |  |  |  |
| For Help, press F1.         Image: Second second second   | Display View Window Help<br>D6 15 16 22 23 101 ♥ №?<br>Write Single Register<br>Slave ID: 1<br>Address: 65<br>Cancel<br>Value: 8<br>Result<br>N/A<br>Close dialog on "Response ok"<br>Use Function<br>● 06: Write single register<br>16: Write multiple registers     | Port 4: 19200-8-N-1                     |  |  |  |  |  |
| For Help, press F1.         Image: Second second second   | Display View Window Help<br>D6 15 16 22 23 101 ♥ №?<br>Write Single Register<br>Slave ID: 1<br>Address: 65<br>Cancel<br>Value: 8<br>Result<br>N/A<br>Close dialog on "Response ok"<br>Use Function<br>● D6: Write single register<br>16: Write multiple registers     | Port 4: 19200-8-N-1                     |  |  |  |  |  |

5. After the calibration, the sensor is cleaned with distilled water and the remaining distilled water is sucked up. Then the tested solution will be tested with the sensor, and the pH value will be recorded when the readings are stable.

# **Chapter 6 Communication Protocol**

A, Sensor with MODBUS RS485 communication function, specific MODBUS-RTU table is as

follows.

| MODBUS-RTU   |       |  |
|--------------|-------|--|
| Baud Rate    | 19200 |  |
| Data Bits    | 8 bit |  |
| Parity Check | No    |  |
| Stop Bit     | 1 bit |  |

#### B、 It adopts MODBUS standard protocol, and the details of which are shown in the table below.

| Address                                      | Data Type | Description          | Register | Read/ | Remarks          |
|----------------------------------------------|-----------|----------------------|----------|-------|------------------|
|                                              |           | _                    | number   | Write |                  |
| pH Data                                      | Reading   |                      |          |       |                  |
| 0                                            | Float     | pH Value             | 2        | R     | 0.01~14          |
| 2                                            | Float     | Temperature Value    | 2        | R     | 0.1~99.9         |
| 4                                            | Float     | Electrode signal     | 2        | R     | -1000mV~1000mV   |
| 6                                            | Float     | Factor               | 2        | R/W   | 0.1~10.0         |
| 10                                           | Float     | Deviation            | 2        | R/W   | (-14.00 ~ 14.00) |
| 35                                           | Singed    | High serial number   | 1        | R     |                  |
| 36                                           | Singed    | Middle serial number | 1        | R     |                  |
| 37                                           | Singed    | Low serial number    | 1        | R     |                  |
| pH Calibration (see calibration for details) |           |                      |          |       |                  |
| 1st Step                                     |           |                      |          |       |                  |

| 64       | Singed       | Send 96            | 1 | R/W | Enter calibration mode                                                                                                    |  |
|----------|--------------|--------------------|---|-----|----------------------------------------------------------------------------------------------------|--|
| 2nd Step |              |                    |   |     |                                                                                                    |  |
| 65       | Singed       | Send 4             | 1 | W   | Calibration neutral solution 6.864                                                                                                    |  |
| 65       | Singed       | Send 2             | 1 | W   | Calibration acid solution 4.001                                                                                                    |  |
| 65       | Singed       | Send 8             | 1 | W   | Calibration alkaline solution 9.18                                                                                                    |  |
| 67       | Singed       | Status indication  | 1 | R   | 0x0000: Successfully calibrated<br>0x0001: Calibration on processing<br>0x0002: Standard fluid information<br>is not received or standard fluid<br>error<br>0x0003: The signal cannot be<br>stabilized or the signal is out of<br>range<br>0x0004: The slope or offset<br>exceeds the allowable range |  |
| pH Com   | nunication S | ettings            |   |     |                                                                                                    |  |
| 61961    | Singed       | Communication rate | 1 | W/R | 0:4800 ( <b>Defaults 2</b> )<br>1:9600<br>2:19200<br>3:38400                                                                                                    |  |
| 61962    | Singed       | Parity check       | 1 | W/R | <ul> <li>0: No verification (<b>Defaults 0</b>)</li> <li>1: Even parity</li> <li>2: Odd parity</li> </ul>                                                                                                    |  |
| 61964    | Singed       | Stop bit           | 1 | W/R | 0:1bit ( <b>Defaults 0</b> )<br>1:2bit                                                                                                    |  |

#### Digital pH Sensor Operation Manual

| Digital | pH Sensor | • Operation | Manual |
|---------|-----------|-------------|--------|
|         | <b>r</b>  | - r         |        |

| 61965         | Singed | Local address                                      | 1 | W/R | 1~200 ( <b>Defaults 2</b> ) |  |
|---------------|--------|----------------------------------------------------|---|-----|-----------------------------|--|
| Function code |        | W: Write integer data to 06 floating point type 16 |   |     |                             |  |
|               |        | R: 03                                              |   |     |                             |  |

#### 485 analysis:

#### 1、Read the pH Value

| pH Data Reading |           |             |                    |            |         |
|-----------------|-----------|-------------|--------------------|------------|---------|
| Address         | Data Type | Description | Register<br>number | Read/Write | Remarks |
| 0               | Float     | pH Value    | 2                  | R          | 0.01-14 |

Send the command: 01 03 00 00 00 02 C4 0B

The equipment return: 01 03 04 00 00 40 E0 CA 7B

Send command parsing:

01: device address 01

03: Function code 03 for reading register content

00 00: The starting register address read is 0000

00 02: Read 2 registers

#### C4 0B: CRC16 check code

The device returns the analysis:

01: device address 01

03: Function code 03 for reading register content

- 04: The length of the returned data is 4 bytes
- 00 00 40 E0: The pH value read is 7.00 (analyze 40 E0 00 00 using IEEE 754)

CA7B: CRC16 check code

#### 2、Read the serial number

| pH Data Reading |           |             |          |       |          |
|-----------------|-----------|-------------|----------|-------|----------|
| Address         | Data Type | Description | Register | Read/ | Domoriza |
|                 |           |             | number   | Write | Remarks  |
| 35              | Singed    | High serial | 1        | R     |          |
|                 |           | number      |          |       |          |

Send the command: 01 03 00 23 00 01 75 C0

The equipment return: 01 03 02 00 00 B8 44

Send command parsing:

- 01: device address 01
- 03: Function code 03 for reading register content
- 00 23: The starting register address read is 0035
- 00 01: Read 1 registers
- 75 C0: CRC16 check code

The device returns the analysis:

- 01: device address 01
- 03: Function code 03 for reading register content
- 02: The length of the returned data is 2 bytes
- 00 00: The serial number read is 0
- B8 44: CRC16 check code

#### 3, pH calibration

| pH Calibration (see calibration for details) |           |             |                |         |                              |
|----------------------------------------------|-----------|-------------|----------------|---------|------------------------------|
| Address                                      | Data Type | Description | Register Read/ | Domorks |                              |
|                                              |           |             | number         | Write   | Actinal KS                   |
| 65                                           | Singed    | Send 4      | 1              | W       | Calibration neutral solution |
|                                              |           |             |                |         | 6.864                        |

Send the command: 01 06 00 41 00 04 D8 1D

The equipment return: 01 06 00 41 00 04 D8 1D

Send command parsing:

- 01: device address 01
- 06: Function code 06 for writing register content
- 00 41: The register address of write data is 0065
- 00 04: Write data content of 0004
- D8 1D: CRC16 check code

The device returns the analysis:

- 01: device address 01
- 06: Function code 06 for reading register content
- 00 41: The register address of the return write data is 0065
- 00 04: Returns modified data content of 0004
- D8 1D: CRC16 check code

#### 4. Set the factor

| pH Data Reading |           |             |          |       |          |
|-----------------|-----------|-------------|----------|-------|----------|
| Address         | Data Type | Description | Register | Read/ | Remarks  |
|                 |           |             | number   | Write |          |
| 6               | Float     | Factor      | 2        | R/W   | 0.1~10.0 |

Send the command: 01 10 00 06 00 02 04 00 00 3F 80 63 D5

The equipment return: 01 10 00 06 00 02 A1 C9

Send command parsing:

- 01: device address 01
- 10: Function code 16 for writing register content
- 00 06: The starting register address write is 0006
- 00 02: Write 2 registers
- 04: The length data is 4 bytes
- 00 00 3F 80: The factor value write is 1.00 (analyze 3F 80 00 00 using IEEE 754)
- The device returns the analysis:
- 01: device address 01
- 10: Function code 16 for writing register content
- 00 06: The starting register address of the return write data is 00 06
- 00 02: Returns 2 registers
- A1 C9: CRC16 check code

### **Chapter 7 Maintenance**

In order to obtain the best measurement results, it is very necessary to maintain the sensor regularly. Maintenance mainly includes cleaning, inspecting damage of the sensor. You can also view the sensor's status during maintenance and inspection.

#### 7.1 Sensor Cleaning

After long-term use, the slope and response speed of the electrode maybe slow down. The measuring terminal of the electrode can be immersed in 4% HF for 3~5 seconds or diluted HCl solution for 1~2 minutes. And then be washed with distilled water in potassium chloride (4M) solution and soaked for 24 hours. Note: The protective cap at the front end of the PH electrode is filled with potassium chloride solution. During transportation, the protective fluid may flow out and form white crystals. We promise that this phenomenon will not affect the performance and service life of the electrodes. If the user finds that this phenomenon occurs at the new electrode, the electrode can be wiped clean directly, then immersed in water for one hour, and the activity of the electrode can be restored to normal use. If the electrode is not installed for the time being, the user can add a small amount of 3mol/L or lower concentration of potassium chloride solution by himself. If there is no potassium chloride solution, it can be replaced by tap water in a short time.

#### 7.2 Preservation of Sensor

During the interstitial period of the use of electrode, please try to clean the measuring terminal of the electrode with distilled water. If the electrode shall not be used for a long period of time; it should be rinsed and dried, and should be stored in the attached soak bottle or rubber cover containing the soaking solution.

#### 7.3 Inspection on the Damage of Sensor

Check the appearance of the sensor and glass bulbs to see if they are damaged or not, if damages are found, it is necessary to replace the sensor in time. In the tested solution, if it contains sensitive bulb or junction-blocking substances leaving the electrode passivation, the phenomenon is significantly slower response time, slope reduction or unstable readings. As a result, it should be based on the nature of these contaminants, use the appropriate solvent for cleaning. Contaminants and appropriate Detergents are listed below for reference.

| Contaminants                       | Detergents                       |  |  |
|------------------------------------|----------------------------------|--|--|
| Inorganic Metallic Oxide           | 0.1N HCl                         |  |  |
| Organic Grease Substance           | Weak Alkalinity or Detergent     |  |  |
| Resin, High Molecular Hydrocarbons | Alcohol, Acetone and Ethanol     |  |  |
| Protein Blood Deposit              | Acidity Enzyme Solution          |  |  |
| Dyestuff Substance                 | Diluted Hypochlorous Acid Liquid |  |  |

Note: If the customer cuts short cables without permission, they will not participate in the warranty.

#### 7.4 Sensor maintenance

If the pH sensor is used in occasions with high oil, solvent, and sulfide content, the pH may change color and reduce the service life. Therefore, the pH sensor needs to be maintained regularly during use. (E.g. Cleaning, calibration or replacement of electrodes)